# **MSS Request Absence (Fluid)**

**Purpose**: Use this document as a reference for request absences for employees in ctcLink.

Audience: Managers.

## Manager Self Service Absence Request

#### Navigation: Manager Self Service (Homepage) > Team Time (tile)

- 1. The **Team Time** homepage displays.
- 2. Select the **Manage Absences** heading on the side bar.
- 3. Select the employee from the list of **Team Members**.
- 4. In the **Create a new Request** section, enter or select a **Start Date** and an **End Date** for the absence.
- 5. Select **Absence Name** from the drop-down menu.
- 6. Click the **Apply Absence** button.
- 7. The **Balance** for the selected **Absence Name** displays along with some additional fields.
- 8. Use the **Reason** drop-down menu to select an appropriate reason for the absence. (This is an *optional* field in most situations.)

NOTE: If the Absence has to do with FMLA, the Absence Reason is *required*.

- 9. Based on the Start and End Dates, the **Duration** will dynamically generate.
- 10. If the Absence is not for a full day, select **Partial Days**.

#### NOTE: PTF will always need to have Partial Day absences.

- 11. From the **Partial Days** drop-down menu, the available options (depending on duration) are:
  - **None**: no part of the absence is a partial day.
  - End Day Only: the last day of the absence is a partial day.
  - **Start Day Only**: the first day of the absence is a partial day.
  - Start and End Days: both the start and the end days of the absence are partial days.
  - All Days: every day of the absence is a partial day.
- 12. If Partial Days is chosen the user must indicate: Is the Day a Half Day? (Yes or No).
- 13. If the answer is no, enter the Duration (number of hours for the partial day absence).
- 14. Click the **Done** button to return to the **Manage Absences** page.
- 15. **Comments** are available and are typically used to provide information to support the request. These are *optional*.

### NOTE: these cannot be deleted from the system and are considered public records.

- 16. Click the **Request As** drop-down to submit as **Employee or Manager** as per your college's policy.
- 17. Click the **Submit** button.

- A confirmation message displays.
   Click the **Yes** button to confirm.

| Imasheet   Image Absences   Image Absences   Image Absen                                                                                                    | K Manager Self Service     | Team Time 🏠 Q 🖉                                                                                                    | ∆°: ⊘             |
|----------------------------------------------------------------------------------------------------|----------------------------|----------------------------------------------------------------------------------------------------|-------------------|
| Austen Brooks @   Weekly Time Entry   Weekly Time Summary   260 Vacation Leave   09/10/2023   200 Hours   09/10/2023   200 Hours   09/10/2023   200 Hours   09/10/2023   200 Hours   09/10/2023   200 Hours   00/10/2023   200 Hours   00/10/2023   200 Hours   00/10/2023   200 Hours   00/10/2023   200 Hours   00/10/2023   200 Hours   00/10/2023   200 Hours   00/10/2023   200 Hours   00/10/2023   200 Hours   00/10/2023   200 Hours   00/20/2023   200 Hours   1   Manage Absences   1   Manage Exceptions   2   Manage Exceptions   2   Austin Days None   2   1   1   2   1   2   2   2   2   2   2   3   3   4   2   4   4   2   4   2   4   2   3   3   4   2   4   4   4   4   4   4   4   4 <th>P<sub>e</sub> Timesheet ∨</th> <th>V Manage Absences</th> <th></th>                                                                                                    | P <sub>e</sub> Timesheet ∨ | V Manage Absences                                                                                                    |                   |
| Return to Select Employee     Return to Select Employee     View kety Time Entry   Payable Time   Def Payable Time   Leave / Comp Time     A Leave / Comp Time     Create a new Request     * Cancel Absences     * Cancel Absences        * Start Date        * Absence Balances           * Attendance Violations   A Manage Exceptions   Reporting Locations   Workforce Availability   None   None                          Reporting Locations   Workforce Availability <b>Return to Select Employee Return to Select Employee Return to Select Employee Return to Select Employee Return to Select Empl</b>                                                                                                    | 🕒 Report Time              | Austen Brooks ⊗<br>FISCAL SPECIALIST                                                                                                    |                   |
| Bit Weekly Time Summary   Bit Weekly Time Summary   Bit Weekly Time Summary   Bit Payable Time   Deave / Comp Time   Approved   Approved   Approved   Create a new Request   Create a new Request   Start Date   Og/20/2023   Start Date   Og/20/2023                                                                                                    | () Weekly Time Entry       | Return to Select Employee                                                                                                    | View all requests |
| C Payable Time 2.00 Hours   D Leave / Comp Time 2.00 Hours   Approved I   Manage Absences Create a new Request   C Cancel Absences Image Absences   D View Requests *Start Date   Og/20/2023 Image Absence   Absence Balances *Start Date   Absence Balances *Absence Selances   Attendance Violations Partial Days None   Amanage Exceptions Duration   Reporting Locations Duration   Workforce Availability Imput 24 hours Sick Leave by request of comments   Image Absence Availability Imput 24 hours Sick Leave by request of comments                                                                                                    | 🖶 Weekly Time Summary      | 260 Vacation Leave         260 Sick Leave         260 Personal Leave           09/01/2023         08/10/2023         07/27/2023                  |                   |
|                                                                                                    | Payable Time               | 2.00 Hours 8.00 Hours 2.00 Hours                                                                                                    |                   |
| Create a new Request Create a new Request Create a | 🏠 Leave / Comp Time        | ⊘ Approved I ⊘ Approved I                                                                                                    |                   |
| Image: Cancel Absences       Submit         Image: Cancel Absence       Start Date       09/20/2023       End Date       09/22/2023       End Date       09/22/2023       End Date       09/22/2023       End Date       09/22/2023       End Date       09/22/2023       End Date       09/22/2023       End Date       09/22/2023       End Date       09/22/2023       End Date       09/22/2023       End Date       09/22/2023       End Date       09/22/2023       End Date       09/22/2023       End Date       09/22/2023       End Date       09/22/2023       Import       Import       Im                                                                                                    | Manage Absences            | Create a new Request                                                                                                    |                   |
| Image: View Requests <sup>*</sup> Start Date       09/20/2023       End Date       09/22/2023       Image: Personal Illness/Injury         Image: Attendance Violations <sup>*</sup> Absence Name       260 Sick Leave          Apply Absence       Reason       Personal Illness/Injury           Image: Exceptions          Duration       24.00       Hours            % Workforce Availability           Input 24 hours Sick Leave by request of employee 9/20/23.           Input 24 hours Sick Leave by request of Comments             [* Time and Labor WorkCenter           End Date           Duration                                                                                                    | T Cancel Absences          |                                                                                                    | Submit            |
| Absence Balances     Absence Name     260 Sick Leave     Apply Absence     Reason     Personal Illness/Injury     Balance 327.50 Hours**     Balance 327.50 Hours**     Partial Days     None     Duration     24.00     Hours     Avoid Auditability     Comments     Input 24 hours Sick Leave by request of     employee 9/20/23.     E                                                                                                    | C View Requests            | "Start Date 09/20/2023 📰 End Date 09/22/2023 📰 +                                                                                                 | 1 Day             |
| Balance Violations         Balance 327.50 Hours**             Manage Exceptions             Manage Exceptions             Manage Exceptions             Manage Exceptions             Manage Exceptions             Manage Exceptions             Manage Exceptions             Manage Exceptions             Manage Exceptions             Duration         24.00         Hours             Reporting Locations             Morkforce Availability             Comments             Input 24 hours Sick Leave by request of         comments         employee 9/20/23.                                                                                                    | Absence Balances           | *Absence Name 260 Sick Leave   Apply Absence Reason Personal Illness/Injury                                                                      | •]                |
| ▲ Manage Exceptions     Partial Days None       ▲ Reporting Locations     Duration       ② Workforce Availability     Input 24 hours Sick Leave by request of employee 9/20/23.       Comments     Employee 9/20/23.                                                                                                    | Attendance Violations      | Balance 327.50 Hours**                                                                                                    |                   |
| Reporting Locations     Duration     24.00     Hours       R Workforce Availability     Input 24 hours Sick Leave by request of employee 9/20/23.       Time and Labor WorkCenter     Imput 24 hours Sick Leave by request of employee 9/20/23.                                                                                                    | ▲ Manage Exceptions        | Partial Days None                                                                                                    |                   |
| R Workforce Availability     Input 24 hours Sick Leave by request of employee 9/20/23.       The and Labor WorkCenter     Imput 24 hours Sick Leave by request of employee 9/20/23.                                                                                                    | Reporting Locations        | Duration 24.00 Hours                                                                                                    |                   |
| Comments                                                                                                    | 있 Workforce Availability   | Input 24 hours Sick Leave by request of<br>employee 9/20/23.                                                                                     |                   |
|                                                                                                    | Time and Labor WorkCenter  |                                                                                                    |                   |
| Allow Request By Employee and Manager Request As Manager  Disclaimer The current balance does not reflect absences that have not been processed.                                                                                                    |                            | Allow Request By Employee and Manager Request As Manager  Disclaimer The current balance does not reflect absences that have not been processed. |                   |

The process to submit an absence request is now complete.

End of procedure.